## 4.9.1 遅収料金の計算

検針売上確定から、指定の日数を経過しても入金がない場合に、「遅収料金」として加算する ことがあります。本来は、「簡易ガス用」ですが、一般の得意先にも使用可能です。

(a) 画面

| ■ガス遅収料金計算<br>上書 04-0     | )7-24 DATA5                     | ガス遅収料金計算                                   | Į                        | KNCHISYU | <b>∟□×</b><br>V010713 |
|--------------------------|---------------------------------|--------------------------------------------|--------------------------|----------|-----------------------|
| 得意先範囲                    |                                 | から 「                                       | まで                       |          |                       |
| 料金表                      | T (0.料金<br>T 5 10<br>0 0 0      | 表指定なし 1.あ<br><u>0 0 0 0 0</u><br>0 0 0 0 0 |                          |          |                       |
| 起算                       | 1.請求日<br>2.検針日                  | から [25] 日以上<br>から                          | 経過した得意                   | 先を対象。    |                       |
| 条件                       | ■ 1. ガス料<br>2. 請求額              | <b>金に対して遅収料</b> :<br>に対して遅収料金              | <b>金を計算する。</b><br>を計算する。 |          |                       |
| 次のものは対約<br>入金方法が<br>単価契約 | 象にしない。<br>が 0 (0は、す<br>── (Y/N) | べて対象)                                      |                          |          |                       |
|                          |                                 |                                            |                          |          |                       |

(b) 操作手順

- 得意先コードの入力 該当する得意先コードの範囲を入力して下さい。省略すると、全てが対象になります。
- ② 料金表
   20通りまで指定できます。全部の料金表に対して実施するならば、省略可能です。
- ② 起算 請求日から(あるいは検針日から)何日経過したものを対象にするか指定します。
   省略はできません。
   請求書を発行しない得意先は、検針伝票を入力した日が請求日になっています。
- ④ 次のものは対象にしない
   例えば、口座振替、コンビニ振替などを除外したい場合には、それを指定します。
   このコード区分は、「得意先マスタメンテナンス」で登録したものです。
   単価契約の得意先を除外したいときには、「単価契約」を[Y]にします。
- ⑤ 確認

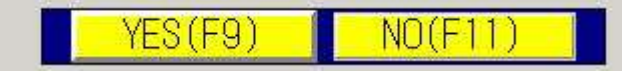

開始してよければ、「YES」(F9)とします。

<注意事項>

作成したデータは、「一覧表」に出力されます。同時に、明細が作成されており、以降の請求 に載ります。間違って実行しても、一括取消はできませんので、データの保存を行ってから 実行すると良いです。

| 031021      | LPガス | 157.0 | 2.0 | 2470 |      | 5340 | 06   |
|-------------|------|-------|-----|------|------|------|------|
| 031104      | 自振入金 | 6     | C.  | 2    | 2870 | 2470 | 06   |
| 031121      | LPガス | 161.0 | 4.0 | 3270 | 10   | 5740 | 06   |
| 040724 ZZ15 | 遅収料金 | 4     |     | 98   |      | 5838 | 0000 |

この例では、3270円のガス料金に対して、98円が加算されます。

### 4.9.2 領収書の発行

集金に使用するための、領収書を発行します。印刷用紙は、専用のドットプリンタ用紙で、通常は 複写用紙です。使用するには、ドットプリンタの用意が必要です。

(a) 画面

| 1 領収書印刷データ作成                                  |                                                                                                    |                  |
|-----------------------------------------------|----------------------------------------------------------------------------------------------------|------------------|
| 上書 04-10-31<br>範囲指定                           | MASAHI 領収書印刷データ作成                                                                                                  | HNRYOSYU VO41026 |
| 請求書締切日<br>得意先コード<br>集金担当<br>集金日<br>入金方法       | 000000<br>から<br>こ<br>00<br>・<br>・<br>・<br>・<br>・<br>・<br>・<br>・<br>・<br>・<br>・<br>・<br>・                           |                  |
|                                               | 請求書締切日を省略すると、日付に関係なく印刷されます。<br>得意先コードを省略すると全得意先が対象になります。<br>集金担当を省略すると、担当に関係なく出力されます。<br>集金日を省略すると、集金日に関係なく出力されます。 |                  |
| 条件 [<br>印刷方法 ]                                | <ol> <li>1. 自振不能者を含む 0. 含まない</li> <li>1. 得意先コード順 「担当者毎に分類されます」</li> <li>2. 五十音順</li> <li>3. 検針順</li> </ol>         |                  |
| 処理件数                                          | 印刷開始得意先                                                                                                    |                  |
| 専用の複写用紙に<br>請求額は、請求締<br>自振のの得意先に<br>残高が0の得意先、 | 印刷します。ドットプリンタに用紙をセットして下さい。<br>刃日時点の金額です。<br>は出力されませんが、条件=1のときは、振替不能者は出力しま<br>請求後に入金のある得意先は出力しません。                  | きす。              |

(b) 操作手順

①請求書締切日

検針で請求済みの得意先は、検針伝票を入力したときが、請求日になっています。 請求書を発行した得意先は、請求書の締切日が請求日になっています。 省略すると、締切日に関係なく、抽出されます。

②得意先コード

発行したい得意先の範囲を、コードで指定します。省略すると、範囲のチェックを行ない ません。

### ③集金担当

集金を担当している担当者のコードを指定します。これは、得意先マスタで指定の集金 担当と一致していなければなりません。省略すると、担当者のチェックは行いません。

④集金日

得意先マスタに登録している集金日を指定します。指定すると、日付が一致している得意 先だけを対象にします。省略すると、日付のチェックを行いません。

⑤入金方法

メニューから選択します。

0. 全対象

1. 集金 (得意先マスタで入金方法を「集金」としている)

#### 4.9.2-1

(以下同様)

⑥条件

口座振替結果の不能者を含むかどうかを指定します。

ロ座振替の不能者には、別途「自振不能者向け集金票」というプログラム があるのでそちらも検討下さい。

⑦印刷方法

印刷の順番を指定します。すべて、集金担当別になります。

⑧書式の確認

書式確認

このボタンを押すと印刷書式を、カスタマイズできます。

| ■ 領収書印刷データ作成<br>上書 04-10-31 MASAHI 領収書印刷データ作成           | 发 / HNRYOSYU VO41026             |
|---------------------------------------------------------|----------------------------------|
| 得意先コード<br>XXXXXXXXX XXXXX XXXX<br>XXXXXXXXXX XXXXX XXXX |                                  |
| <b>〒</b> 999-9999<br>○○○○○○○○○○○○○○○○○○○○○○○○○○○○○○     | 領収日 年月日<br>請求額 <u>99,999,999</u> |
| 000000000000000000000000000000000000000                 | 領収額                              |
| お知らせ<br>毎度ありがとう御座います。                                   | 請求額は、〇〇月〇〇日時点のものです。              |
| 右記のとおり領収させて頂きました。                                       | 横浜ガス株式会社<br>横浜市神奈川区三ツ沢上町1-14     |
| 相当者の領似印のたいものは 無効べす                                      | タック三ツ沢202                        |
|                                                         | お問い合わせ 045-320-1617              |
|                                                         |                                  |
|                                                         |                                  |

変更できるのは、→ で示した文言です。 社名は、「社名/営業所マスタ」で指定のものが印字されます。

「End」キーを押すと、そのときの内容で記録され、次回にも同じ内容が参照されます。

⑨処理件数が表示されたら、「確認」して下さい。

⑩「印刷開始得意先」を指定すると、抽出された得意先の途中から印字することができます。
 通常は、指定は不要です。

前回の印刷が用紙切れなどで完了していないときに、途中から印刷するため に使用します。 ⑪印刷位置を確認するための、テスト印字が行えます

MS0303 試し印刷を行いますか?

YES(F9) NO(F11)

に対して、「Yes」を選択すると、1枚の伝票が印字されます。位置が狂っていたら、手動 で印刷用紙の位置合わせを行って下さい。何回でも、繰り返します。位置があったら、 「No」にします。

<ネットワークプリンタで使用時の注意>

「試し印刷」を行っても、すぐには印字されません。 「Yes」をしたら、すぐにプログラムを終了して下さい。プリンタに1枚の出力が行われ ます。次のプログラムを実行したときに、印刷データが残っているという表示がされます。

| 前回発行した<br>前回が完了し | 前回発行した請求書の印刷データが残っています。<br>前回が完了していれば、YESで続行して下さい。 |  |  |  |  |  |  |
|------------------|----------------------------------------------------|--|--|--|--|--|--|
| NOにすれば、<br>できます。 | 「請求書の再印刷」で印刷することが                                  |  |  |  |  |  |  |
| 0284             |                                                    |  |  |  |  |  |  |
|                  |                                                    |  |  |  |  |  |  |
|                  | YES(F9) NO(F11)                                    |  |  |  |  |  |  |

ここで、「No」にすると、前回の印刷画面になりますから、印刷処理だけを継続して下さい。

12印刷の完了

MS0253 印刷は完了しましたか?

というメッセージが、表示されたら、印刷は最後まで実行されました。

ここで、「Yes」とすると、中間データは消えて、再度同じものは印刷できません。 「No」とすると、中間データは残したまま終了します。次回、「データが残っている」旨の

警告が表示されます。

### 4.9.3 納品書の発行

納品書の発行は、用紙1毎づつ行うことを想定しています。ここで記載のプログラムは、レーザー プリンタを使用しての納品書の発行であり、用紙は、A5サイズのカット紙を使用しています。 (標準のメニューには適用されていませんので、ご使用になるときは、サポート担当にお問い合わせ 下さい)

| (a) 画面        |                        |                |                 |          |           |       |                    |    |
|---------------|------------------------|----------------|-----------------|----------|-----------|-------|--------------------|----|
| ■納品書伝票入<br>上書 | カ・印刷(LBP用)<br>04-12-06 | YUKIKO         | 納品書伝票入力         | )・ ED 届月 |           | HNDLE | 3NHN V040825<br>西書 |    |
| 担当<br>得意先     |                        | [              | 売上担当            |          | 納品        | 日(任注  | 17.4<br>意区分 入金]    | 方法 |
|               | 住所電話                   |                |                 |          |           |       |                    |    |
|               | 新規  .史新<br>  商品コ       | 伝票番号 商         | お知らせる           | 型式/備考    | 数量        | 単価    | 金額                 |    |
|               |                        |                |                 |          |           |       |                    |    |
|               |                        |                |                 |          |           |       |                    | -  |
|               |                        |                |                 |          |           |       |                    | -  |
|               |                        |                |                 |          |           |       |                    |    |
|               |                        |                |                 |          |           |       |                    |    |
| 商品            | 二 商品:                  | 名/ 型式/         | /備考             |          | 数量        | 単価    | 金額                 |    |
| 掛売<br>LPT2 ホ° | 残高 今回:<br>-トのレーザー      | 売上<br>- プリンタ(a | 合 計<br>二出力されます。 | 7        | ォーム名 (PNH | NACS  |                    |    |
| Fn            |                        |                |                 |          |           |       |                    |    |

(b) 操作手順

①担当、売上担当コードの入力

はじめの担当コードは、この伝票を入力している方の担当コードです。次の売上担当は、 業務を行う担当コードです。同じコードでもかまいません。9999を入力すると、得意先 規定の担当者になります。

②納品日

売上日と同一です。

③得意先コードの入力

得意先のコードを入力します。 不明の時は、検索画面でさがすことができます。

PF5 名前検索画面

④新規か、更新か 新しく納品書を作成する場合には、新規 すでに入力済みの納品書を訂正する場合には、更新 を選択して下さい。 ⑤更新の場合には、伝票番号の入力が促されます。 同一の伝票番号を入力して下さい。

⑥お知らせの入力

この欄は、お客様へのコメントですが、「納品先」としても使用されます。 任意の内容を入力して下さい。

⑦商品の入力

商品コードで入力します。 不明の時は、検索画面でさがすことができます。

PF5 商品検索画面

型式/備考は、追加入力することができます。

数量、単価、金額を適宜入力して下さい。数量、単価を入力すれば、金額は表示されます。

商品コードに何も入れずに、「Enter」を押すと入力は完了します。それまでは、商品の入 力を繰り返します。

⑧納品書の印刷

[確認]を促す画面が表示されます。

ここで「Yes」とすると、納品書が印刷され、明細は、売上に追加されます。

納品書の印刷先は、LPT2ポートに割り当てられたプリンタです。
 LIPS搭載のレーザープリンタを使用します。
 印刷書式は、それぞれの会社用に作成したものを用います。書式の
 指定は、メニューで行います。
 (ドットプリンタ用には、別のプログラムがあります)

<確認>消費税の組み合わせ

| - |     |      |            |
|---|-----|------|------------|
|   | 単価  | 得意先  | 表示方法       |
|   | 税抜き | 外税1  | 消費税を加算して表示 |
|   |     | 内税 0 | 消費税を加算して表示 |
|   |     | 外税 8 | そのまま表示     |
|   | 税込み | 外税1  | そのまま表示     |
|   |     | 内税 0 | そのまま表示     |
|   |     | 外税 8 | 消費税を減算して表示 |

単価が、税抜きか込みかは、「システム定数」、または「商品マスタ」で指定します。 得意先の表記方法は、「得意先マスタ」で指定します。

# 4.9.6 業務用請求書の印刷

この請求書は、明細行を25行にしたものであり、1頁の明細が一般用より2倍以上になります。 従って、毎月の明細が数十行になる卸先などに向いています。

(a) 画面

| 🔲 業務用請求書             | #出力FORLBP      |              |                  |                  |                |            |              |
|----------------------|----------------|--------------|------------------|------------------|----------------|------------|--------------|
| 上書                   | 01-12-11       | DATA         | 業務用請求書           | 書データ作成           | ŀ              | INLBSEKG   | V010315      |
| 範囲 🛛                 | 1. 締日          | 0            | 日分               |                  |                |            |              |
|                      | 2. 得意          | 先コード         | •                | から               |                | ŧで         |              |
| 発行日お知らせ              | 011211         | (請求書         | 書上に印刷され          | 1る発行日付           | )              |            |              |
| 新加5℃<br>締切日<br>得意先数  | 000000         | (この[<br>件    | 目付までの明緒          | 助請求対象            | になりまう          | す。締日指      | 定のみ)         |
| 1 検針伝<br>2 1 1月      | 票の形式が<br>検針より円 | 変わりま<br>高による | した。お名前<br>差益還元料金 | 等に誤りがあ<br>で値下げとな | らりました<br>こっており | ならお知ますよろ   | らせ下さ<br>しくお願 |
| 3 平永平<br>4 検針日       | の変更をお          | セ 4本<br>知らせし | ます. 日前           | 半短は「方を<br>後になります | -<br>-<br>-    | 175 - AREN | NTU 4 0      |
| 。<br>6 不明な<br>7 1 1日 | 点がありま          | したら連         | 略下さい<br>いたいます    |                  |                |            |              |
|                      | 10224          |              | 1612727          |                  |                |            |              |
| Ő                    |                |              |                  |                  |                |            |              |
|                      |                |              |                  |                  |                |            |              |
| 0<br>0               |                |              |                  |                  |                |            |              |

(b) 操作手順

印刷範囲の指定
 締日または得意先コードで印刷する範囲を指定します。締め日と、得意先コードの両方を指定しても、[範囲]で指定した番号しか有効ではありませんから注意して下さい。
 お知らせ文は、検針伝票の印刷と同様に任意に選択します。
 得意先マスターで、請求書の出力指定をしてある人だけが対象になります。

締め切り日が、一般用に小さい請求書と同じになる場合は、用紙の種類を指定して下さい。 省略されると、先に実行したプログラムが処理してしまいます。

請求用紙 2:業務用請求書

2 発行日

請求書に印刷されます。始めは当日の日付が表示されていますが、それで不都合なときは、 訂正して下さい。

ここで、「完了」を押します。

③ 締切日の指定

[範囲]で締め日の指定をすると、印刷明細の締切日が表示されます。この日付までに売り 上げた分が請求明細に印刷されます。訂正することも可能です。 得意先コード指定の場合は、個々の得意先の締切日で明細を印刷します。従って、締切日が まちまちであってもかまいません。このとき、画面からの締切日の指定はできません。

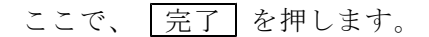

④ 中間ファイルへの出力

次のメッセージが表示されます。

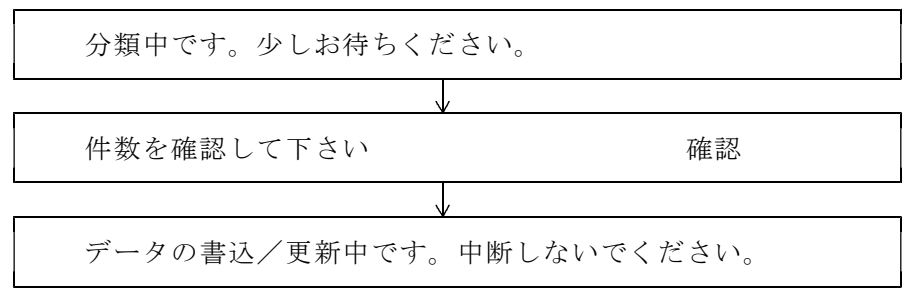

中断すると、「データの復旧」からのやり直しが必要になりますので注意してください。

(以下の処理は、4.2.3請求書の印刷 を参照して下さい)